# **GENERADOR PDF EE UBA (GPEE)**

### FINALIDAD:

Este programa procesa los GEDOS de un expediente, generando un único PDF con ellos.

## **REQUISITOS:**

- Solo funciona en W10, W11 aun NO

### **TUTORIAL DE INSTALACION**

- 1. Deszipear (en cualquier ubicación) el archivo VISOR-GPEE.ZIP. como resultado aparecerá una carpeta "GPEE".
- 2. Colocar la carpeta GPEE en el disco "C" del equipo de forma tal que su ubicación sea C:/GPEE-
- 3. Ejecutar c:/GPEE/InstalarPDF

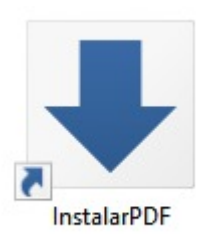

4. Se abrirá una ventana de color negra que le asistirá en el proceso de instalación. En caso de que el sistema necesite implementar algún programa adicional, le preguntara si desea hacerlo, y la respuesta debe ser "S".

# Subsecretaría de Transformación Digital y Modernización RECTORADO - UBA

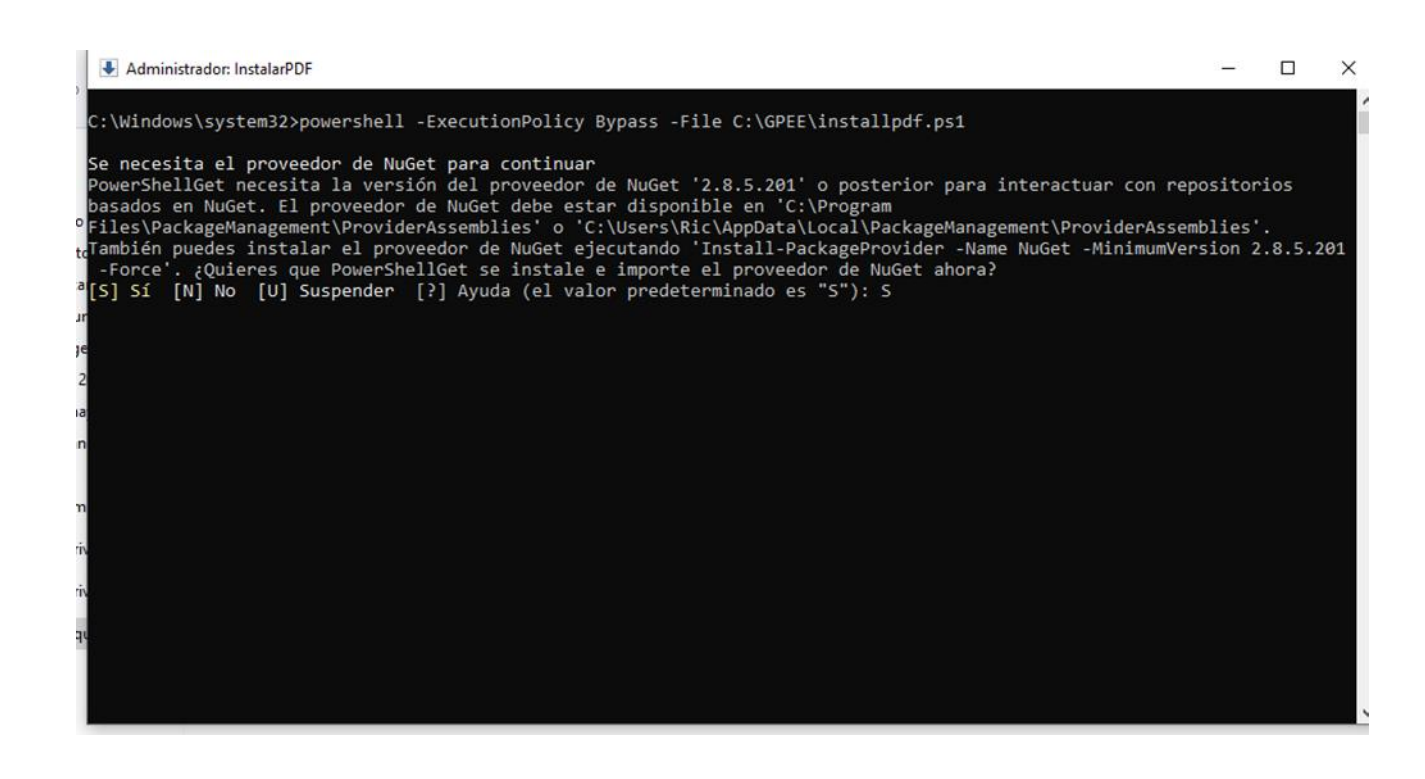

5. Finalizado el proceso de instalación, la ventana de color negra se cerrará sola automáticamente.

#### 6. Para ver la totalidad de un expediente en un solo PDF:

a. Descargar el expediente completo desde EE UBA

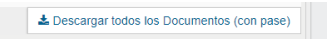

b. Ejecutar c:/GPEE/ GeneradorPDF-EEUBA

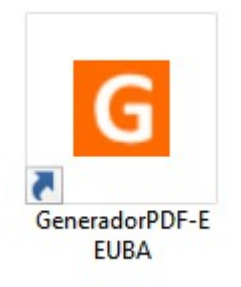

- c. Seleccionar el archivo descargado desde EE UBA (indicado en el punto 6.a)
- d. El programa creara un archivo .pdf con el mismo nombre que el .zip procesado, dejándolo en la misma carpeta donde está el .zip procesado.

Imaginemos que el archivo descargado desde EE UBA se llama

### "Expediente: EX-2023-03505069- -UBA-REPA#JURIDS CON PASE.zip",

al finalizar el proceso in cartel indicara:

"se generó el archivo Expediente: EX-2023-03505069- -UBA-REPA#JURIDS CON PASE.pdf"

#### **NOTAS IMPORTANTES:**

- El programa solo funciona en Windows 10.
- El .pdf generado
  - Rompe todas las firmas digitales de los GEDOS que copia, contiene y exhibe por lo que ESE DOCUMENTO PDF NO TIENE VALOR LEGAL, solo colabora con la tarea administrativa.
  - No muestra los archivos embebidos o adjuntos que pudieran contener los GEDOS procesados.
  - En todas sus hojas tiene una marca de agua que indica que es copia del expediente original

Tutorial generado por la SSTDM – UBA, V1.00 setiembre 2023.